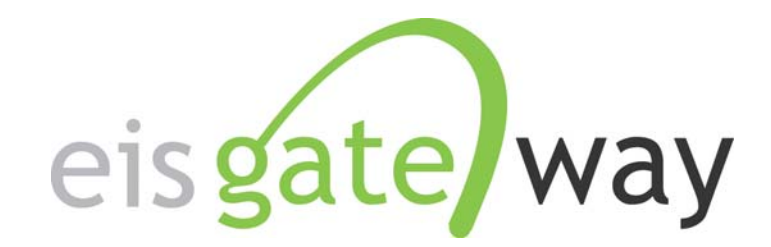

# How Do I View a List of Facilities?

### **Introduction**

The EIS Gateway provides the functionality for you to view a list of facility sites and their details. You may view a full list of facility sites or select one site and view the detailed information for that site. This section describes the process for viewing a full list of facility sites or for viewing the detailed information for a single facility site.

From within the EIS Gateway, you will see on the left side of the page a heading entitled Facility Inventory. Under this heading, select the option View and Edit Data.

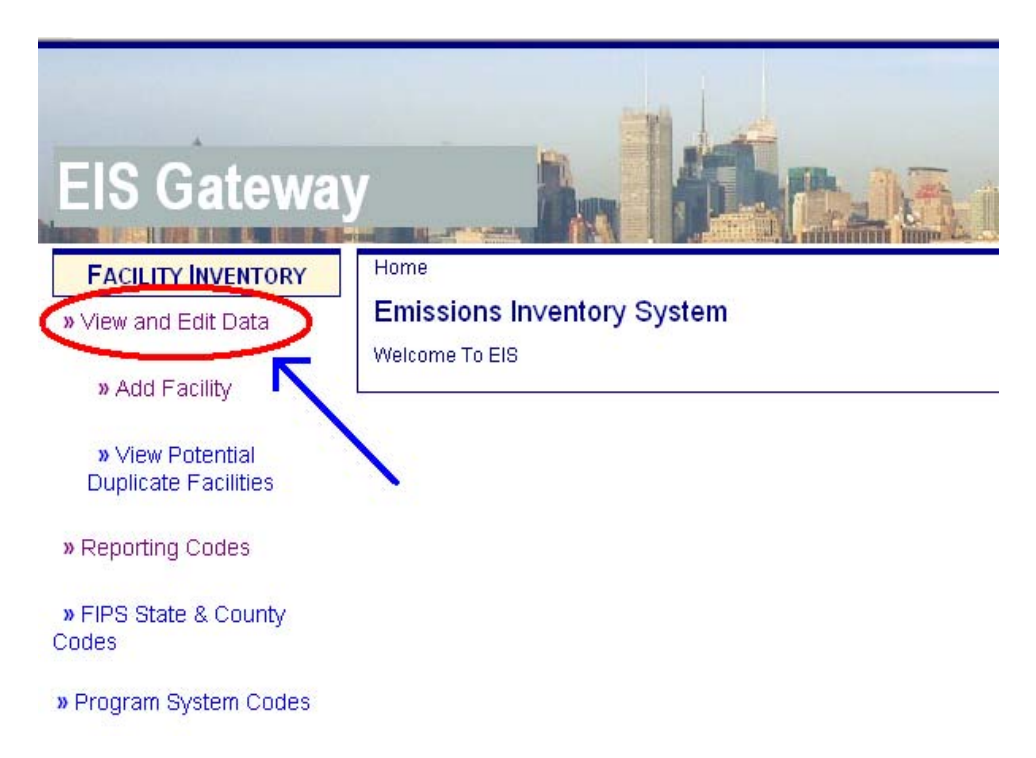

What each user will see when they select the View and Edit Data option depends on their user type. For certain EPA users, they will be able to view facility sites for all agencies. EPA Regional office users will only be able to generate a list of facility sites for agencies in their region. Finally, State, Local and Tribal users, they will only be able to generate a list of facility sites for their agency.

Detailed instructions for most EPA users begin on page 3.

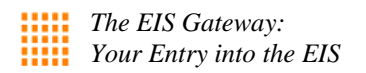

Detailed instructions for EPA Regional Office users begin on page 8.

Detailed instructions for State Agency users begin on page 12.

Detailed instructions for Tribal and Local Agency users begin on page 15.

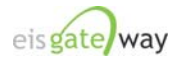

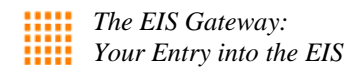

EPA Users

# Step 1:

After selecting the View and Edit Data option, the Facility Site List page will appear. This page provides a number of options to allow you to generate a list of facility sites. The following steps will explore this functionality in more detail.

| EIS Galeway                              | Authenticated Role, Inventory Developer Role, Account Manager Role                                                                                                    |
|------------------------------------------|----------------------------------------------------------------------------------------------------|
| FACILITY INVENTORY                       | Home » Facility Site List                                                                                                    |
| » View and Edit Data                     | Facility Site List                                                                                                    |
| » View Potential<br>Duplicate Excitition | AVAILABLE ACTIONS                                                                                                    |
| » Reporting Code Tables                  | Add Facility                                                                                                    |
| » FIPS State Codes                       | Match 📀 All 🔿 Any of the criteria.                                                                                                    |
| » Program System Codes                   | EIS FacilitySite IDs:                                                                                                    |
| ACCOUNT DATA                             | Show me exact matches only:                                                                                                    |
| » Account                                | Agency IDs (displayed IDs, alternative IDs):                                                                                                    |
| » My Agency                              | Show me exact matches only:                                                                                                    |
| » Account List                           | Name (facility site name, company name, alternate name):                                                                                                    |
| » Account Request List                   | Show me exact matches only:                                                                                                    |
| » Agency Organizations                   | NAICS Code:                                                                                                    |
| » Reporting Jurisdictions                | Show me exact matches only:                                                                                                    |
| CONTENT MANAGEMENT                       |                                                                                                    |
| » Messages                               | State(s): Countviies):                                                                                                    |
| » QA Checks                              | Select                                                                                                    |
| SUPPORT                                  | Alaska                                                                                                    |
| » View Support Requests                  | American Samoa Get Counties                                                                                                    |
| » Create Support                         | Arkansas<br>California                                                                                                    |
| Request                                  | Colorado                                                                                                    |
| » Logout                                 | Tribe(s):                                                                                                    |
|                                          | Select Absentee-Shawnee Tribe of Indians of Oklahoma     Agdaagux Tribe of King Cove     Agua Caliente Band of Cahuilla Indians of the Agua Caliente Indian Reservation, California     Ak Chin Indian Community of the Maricopa Indian Reservation, Arizona     Akiachak Native Community     Akiak Native Community |
|                                          | Prabama-Coustratia muss of recas                                                                                                    |
|                                          |                                                                                                    |

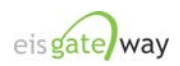

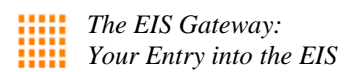

You can generate a list of all the facility sites very quickly. The first way is to select a State and click on the Search button. You can also select more that one State by holding down the CTRL key.

| < | Kentucky<br>Louisiana<br>Maine<br>Maryland<br>Michigan<br>Michigan<br>Minnesota<br>Tribe(s):<br>- Select<br>Absente-Shawnee Tribe of Indians of Oklahoma<br>Agdaagux Tribe of King Cove<br>Agua Caliente Band of Cahuilla Indians of the Agua Caliente Indian Reservation, California<br>Ak Chin Indian Community of the Maricopa Indian Reservation, Arizona<br>Akiachak Native Community<br>Akiachak Native Community<br>Akiachak Tribes of Texas |                           |                                                                                        |                    |                                                      |                       |                                   |          |                             |                           |  |
|---|----------------------------------------------------------------------------------------------------|---------------------------|----------------------------------------------------------------------------------------|--------------------|------------------------------------------------------|-----------------------|-----------------------------------|----------|-----------------------------|---------------------------|--|
|   | 312 items fi<br>EIS<br>Facility ≑<br>Site ID<br>7604111                                                                                                    | Site Name 🔶               | to 25.[First/Prev] 1, 2, Company Name 🔶                                                | , 3, 4, 5, 6, 7, 8 | (Next/Last)<br>Operating<br>Status ¢<br>Year<br>2008 | Category ¢<br>Unknown | <mark>State</mark> .≑<br>Maryland | County   | Tribal<br>Name <sup>‡</sup> | NAICS<br>Code ≑<br>336211 |  |
|   | 8256711                                                                                                    | Aes Warrior Run           | Aes Warrior Run<br>Limited Partnership<br>(Operator) Aes<br>Warrior Run Llc<br>(Owner) | Operating          | 2008                                                 | HAP Major             | Maryland                          | Allegany |                             | 221112                    |  |
|   | 6170111                                                                                                    | Air Prods<br>Polymers L P | Na                                                                                     | Operating          | 2008                                                 | Unknown               | Maryland                          | Cecil    |                             | 325211                    |  |

The resulting list of facility sites will appear below the Search button. The first 25 facility sites will appear on the screen, and you will be able to select another page to display the next 25 facility sites.

The double arrows next to each column heading allow you to sort each column. Click on the column heading once and the list will be sorted in ascending order. Click the column heading a second time and the list will be sorted in descending order.

At the bottom of the search results is a link that allows you to export the list of facility sites in CSV format.

|   | 5912311                 | Baltimore<br>Galvanizing Co<br>Inc | Na | Operating | 2008 | Unknown   | Maryland | Baltimore | 339914 |
|---|-------------------------|------------------------------------|----|-----------|------|-----------|----------|-----------|--------|
| ( | 6153511                 | Baltimore Marine<br>Industries     | Na | Operating | 2008 | HAP Major | Maryland | Baltimore | 336611 |
| : | 5910111                 | Baltimore Quality<br>Assurance     | Na | Operating | 2008 | HAP Major | Maryland | Baltimore | 54199  |
|   | 6154611<br>Export optio | Baltimore Spice                    | Na | Operating | 2008 | HAP Major | Maryland | Battimore | 31183  |

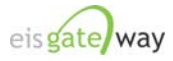

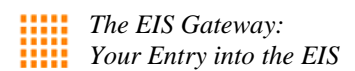

# Step 3:

You can narrow your search within a given State by selecting one or more counties. After you select a State, click on the Get Counties button to generate the list of counties for the selected State. From the list of counties, you may select one or more counties by holding down the CTRL key. Generate the list of facility sites for the selected county by clicking on the Search button.

| State(s):<br>Maryland<br>Massachusetts<br>Michigan<br>Minnesota<br>Mississippi<br>Missouri<br>Montana<br>Nebraska                                                                                | Get Counties<br>Counties Loaded.                                                                                                    | County(ies): Anne Arundel Baltimore Baltimore Calvert Calvert Carroll Cecil Charles |
|----------------------------------------------------------------------------------------------------|----------------------------------------------------------------------------------------------------|-------------------------------------------------------------------------------------|
| Select<br>Absentee-Shawnee Trib<br>Agdaagux Tribe of King (<br>Agua Caliente Band of C<br>Ak Chin Indian Commun<br>Akiachak Native Community<br>Akiak Native Community<br>Alabama-Coushatta Trik | e of Indians of Oklahoma<br>Cove<br>Cahuilla Indians of the Agua Caliente India<br>nity of the Maricopa Indian Reservation, Ar<br>unity<br>coes of Texas | an Reservation, California<br>izona                                                 |

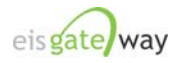

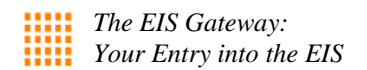

# Step 4:

The last way to generate a full list of facility sites by selecting one or more Tribal agencies.

# Tribe(s): Kialegee Tribal Town, Oklahoma Kickapoo Traditional Tribe of Texas Kickapoo Tribe of Indians of the Kickapoo Reservation in Kansas Kickapoo Tribe of Oklahoma King Island Native Community King Salmon Tribe Kiowa Indian Tribe of Oklahoma Klarnain moran Tribe of Oregon

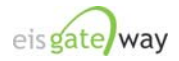

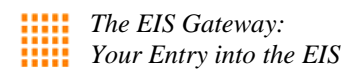

# Step 5:

At the top of the Facility Site List screen is a set of options that allow you to search for specific facility sites.

| Home » Facility Site List                                |                                   |
|----------------------------------------------------------|-----------------------------------|
| Facility Site List                                       |                                   |
|                                                          | AVAILABLE ACTIONS<br>Add Facility |
| Match 🤄 All 🔿 Any of the criteria.                       |                                   |
| EIS FacilitySite IDs:                                    |                                   |
| Show me exact matches only:                              |                                   |
| Agency IDs (displayed IDs, alternative IDs):             |                                   |
| Show me exact matches only:                              |                                   |
| Name (facility site name, company name, alternate name): |                                   |
| Show me exact matches only:                              |                                   |
| NAICS Code:                                              |                                   |
| Show me exact matches only:                              |                                   |

You can search for a facility site by its EIS Facility Site ID, by the Agency ID, by the Name of the facility site, and/or by the NAICS Code.

For each search option, you can choose to have the search return only exact matches to the IDs, name, or NAICS code you enter.

You may choose to enter something in more than one field and select the Any/All buttons to return all the facility sites that meet ANY or ALL of the criteria.

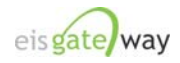

### EPA Regional Office User

## Step 1:

When an EPA Regional Office user selects the View and Edit Data option, the Facility Site List screen will be populated with the list of facility sites for their region. For example, for EPA Region 3, the screen would populate with the facility sites in Region 3. The following steps will explore the functionality on this page in more detail.

| EIS Gateway                    |                                     | _Ja                                             |                                   |                         | 1                           | ias<br>Dental |              |              | <b>.</b>          |               |
|--------------------------------|-------------------------------------|-------------------------------------------------|-----------------------------------|-------------------------|-----------------------------|---------------|--------------|--------------|-------------------|---------------|
| FACILITY INVENTORY             | Home » Fa                           | cility Site List                                |                                   |                         |                             |               |              |              |                   |               |
| » View and Edit Data           | Facility                            | Site List                                       |                                   |                         |                             |               |              |              |                   |               |
| » Add Facility                 |                                     |                                                 |                                   |                         |                             |               |              |              | AVAILA<br>Add Fai | BLE ACTIONS   |
| » View Potential               |                                     |                                                 | Match 🤨 All                       | Any of t                | ne criteria.                |               |              |              |                   |               |
| Duplicate Facilities           |                                     |                                                 |                                   | EIS Facil               | itySite IDs:                |               |              |              |                   |               |
| » Reporting Codes              |                                     |                                                 | Show                              | me exact mat            | ches only:                  | N. E          |              |              |                   |               |
|                                |                                     | Ager                                            | icy IDs (displa                   | yed IDs, alteri         | native IDs):                |               |              |              |                   | ٦             |
| » FIPS State & County<br>Codes |                                     |                                                 | Show                              | me exact mat            | ches only:                  | v:            |              |              |                   |               |
|                                | Name                                | e (facility site na                             | / name, altern                    | ate name):              |                             |               |              |              | 7                 |               |
| » Program System Codes         |                                     | Show me exact matches only:                     |                                   |                         |                             |               |              |              |                   |               |
|                                |                                     | NAICS Code:                                     |                                   |                         |                             |               |              |              |                   | 1             |
| Account                        |                                     |                                                 | Show                              | me exact mat            | ches only:                  |               |              |              |                   |               |
| # Account                      | State(s):                           |                                                 | Countylies                        | a)•                     |                             |               |              |              |                   |               |
| » Agency Members               | Select<br>Delaware                  |                                                 | Select<br>Delaware                |                         |                             |               |              |              |                   |               |
| SUPPORT                        | Maryland                            | Columbia                                        | New Ca                            | astle                   |                             |               |              |              |                   |               |
| » View Support Requests        | Pennsylva<br>Virginia<br>West Virgi | nia                                             | Sussex<br>District of<br>District | Columbia<br>of Columbia |                             |               |              |              |                   |               |
| » Create Support               |                                     |                                                 | Maryland                          | 2                       | •                           |               |              |              |                   |               |
| Request                        | Search                              | Reset Clear                                     | ]                                 |                         |                             |               |              |              |                   |               |
| » Logout                       | 3,885 item                          | s found, displayi                               | ng 1 to 25.[Fir:                  | st/Prev] 1, 2, 3,       | 4, 5, 6, 7, 8 [             | Next/Last]    |              |              |                   |               |
|                                | EIS<br>Facility ‡<br>Site ID        | Site Name 👙                                     | Company<br>Name 💠                 | Operating<br>Status     | Operating<br>Status<br>Year | ¢ Category ≎  | State 💠      | County 🔶     | Tribal<br>Name 🗘  | NAICS<br>Code |
|                                | 4358811                             | 3m Co/Bristol                                   | Na                                | Operating               | 2008                        | Unknown       | Pennsylvania | Bucks        |                   | 322222        |
|                                | 6635011                             | A Smith<br>Bowman<br>Distillery<br>Incorporated | Na                                | Operating               | 2008                        | Unknown       | Virginia     | Spotsylvania |                   | 312140        |
|                                | 7103211                             | A C Furniture<br>Co                             | Na                                | Operating               | 2008                        | Unknown       | Virginia     | Pittsylvania |                   | 337127        |
|                                | 6380311                             | A T<br>Massey/Knox<br>Creek Coal                | Na                                | Operating               | 2008                        | Unknown       | Virginia     | Tazewell     |                   | 212111        |

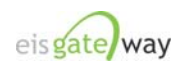

As mentioned in Step 1, the Facility Site List page is populated with all of the facility sites for your region. However, you can generate a list of all the facility sites in a given State very quickly. The first way is to select a State and click on the Search button. You can also select more that one State.

| EIS Gateway                                   |                                                         |                                                                                                    |                                            | hā                             |             |          |              | 8                               |
|-----------------------------------------------|---------------------------------------------------------|----------------------------------------------------------------------------------------------------|--------------------------------------------|--------------------------------|-------------|----------|--------------|---------------------------------|
| FACILITY INVENTORY                            | Home » Facility Site L                                  | ist                                                                                                    |                                            |                                |             |          |              |                                 |
| » View and Edit Data                          | Facility Site Lis                                       | st                                                                                                    |                                            |                                |             |          |              |                                 |
| » Add Facility                                |                                                         |                                                                                                    |                                            |                                |             |          |              | AVAILABLE ACTIO<br>Add Facility |
| » View Potential<br>Duplicate Facilities      |                                                         | Match 📀                                                                                                | All C Any of th<br>EIS Facil               | ne criteria.<br>itySite IDs: [ |             |          |              |                                 |
| » Reporting Codes                             |                                                         | Sho                                                                                                    | w me exact mat                             | ches only:                     | Г           |          |              |                                 |
| » FIPS State & County<br>Codes                |                                                         | Agency IDs (displayed IDs, alternative IDs):<br>Show me exact matches only:                            |                                            |                                |             |          |              |                                 |
| » Program System Codes                        | Name (facility s                                        | Name (facility site name, company name, alternate name):<br>Show me exact matches only:<br>NAICS Code: |                                            |                                |             |          |              |                                 |
|                                               |                                                         | Sho                                                                                                    | w me exact mat                             | ches only:                     | <b></b>     |          |              |                                 |
| Account DATA<br>» Account<br>» Agency Members | State(s):<br>Select<br>Delaware<br>District of Columbia | County(<br>- Select<br>Delawa<br>Kent<br>New                                                           | re<br>Castle                               |                                |             |          |              |                                 |
| SUPPORT                                       | Pennsylvania<br>Virginia<br>West Virginia               | District<br>Distr<br>Marylar                                                                           | ex<br>of Columbia<br>ict of Columbia<br>id | v                              |             |          |              |                                 |
| » Create Support<br>Request                   | Search Reset                                            | Clear<br>isplaying 1 to 25.[                                                                           | First/Prev] 1, 2, 3                        | . 4, 5, 6, 7, 8 [N             | lext/Last]  |          |              |                                 |
| » Logout                                      | EIS<br>Facility      Site Nam<br>Site ID                | e<br>Name                                                                                              | ♦ Operating<br>Status ♦                    | Operating<br>Status ‡<br>Year  | Category \$ | State 🌲  | County \$    | Inibal<br>lame<br>NAICS<br>Code |
|                                               | 6635011 A Smith<br>Bowman<br>Distillery<br>Incorport    | Na                                                                                                    | Operating                                  | 2008                           | Unknown     | Virginia | Spotsylvania | 312140                          |
|                                               | 7103211 A C Furn                                        | ture Na                                                                                                | Operating                                  | 2008                           | Unknown     | Virginia | Pittsylvania | 337127                          |
|                                               | 6380311 A T<br>Massey/I<br>Creek Co                     | Knox Na                                                                                                | Operating                                  | 2008                           | Unknown     | Virginia | Tazewell     | 212111                          |

The resulting list of facility sites will appear below the Search button. The first 25 facility sites will appear on the screen, and you will be able to select another page to display the next 25 facility sites.

The double arrows next to each column heading allow you to sort each column. Click on the column heading once and the list will be sorted in ascending order. Click the column heading a second time and the list will be sorted in descending order.

At the bottom of the search results is a link that allows you to export the list of facility sites in CSV format.

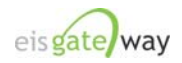

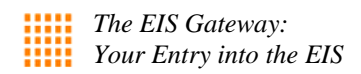

|   | 5912311      | Baltimore<br>Galvanizing Co<br>Inc | Na | Operating | 2008 | Unknown   | Maryland | Baltimore | 339914 |
|---|--------------|------------------------------------|----|-----------|------|-----------|----------|-----------|--------|
|   | 6153511      | Baltimore Marine<br>Industries     | Na | Operating | 2008 | HAP Major | Maryland | Baltimore | 336611 |
|   | 5910111      | Baltimore Quality<br>Assurance     | Na | Operating | 2008 | HAP Major | Maryland | Baltimore | 54199  |
|   | 6154611      | Baltimore Spice                    | Na | Operating | 2008 | HAP Major | Maryland | Baltimore | 31183  |
| ( | Export optio | ins: <u>CSV</u>                    |    |           |      |           |          |           |        |

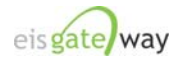

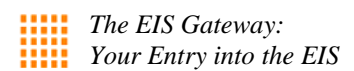

# Step 3:

You can narrow your search within a given State by selecting one or more counties. From the list of Counties, select one or more counties and generate the list of facility sites by clicking on the Search button.

|                                          | -                                          | 1 AL                                         |                     | LAN                           |             |          |               |                  | \$              |
|------------------------------------------|--------------------------------------------|----------------------------------------------|---------------------|-------------------------------|-------------|----------|---------------|------------------|-----------------|
| EIS Galeway                              |                                            |                                              | A Conte             | I trib                        |             |          | TA.           | ال<br>ال-الدن    | Tal Ca          |
| FACILITY INVENTORY                       | Home » Facility Site List                  |                                              |                     |                               |             |          |               |                  |                 |
| » View and Edit Data                     | Facility Site List                         |                                              |                     |                               |             |          |               |                  |                 |
| » Add Facility                           |                                            |                                              |                     |                               |             |          | AVA           | ILABLE /         | ACTIONS         |
| - 12 11 C-                               |                                            |                                              |                     |                               |             |          | Add           | Facility         |                 |
| » View Potential<br>Duplicate Eacilities | Mate                                       | ch 🔍 All C Any o                             | f the criteria.     |                               |             |          |               |                  |                 |
| Duplicate Facilities                     |                                            | EIS Fa                                       | cilitySite IDs:     |                               |             |          |               |                  |                 |
| » Reporting Codes                        |                                            | Show me exact n                              | natches only:       |                               |             |          |               |                  |                 |
| » FIPS State & County                    | Agency I                                   | IDs (displayed IDs, alt                      | ernative IDs):      |                               |             |          |               |                  |                 |
| Codes                                    |                                            | Show me exact n                              | natches only:       |                               |             |          |               |                  |                 |
| » Program System Codes                   | Name (facility site name.                  | , company name, alte                         | rnate name):        |                               |             |          |               |                  |                 |
| a rrogram bystein bodes                  |                                            | Show me exact n                              | natches only:       | Γ                             |             |          |               |                  |                 |
| ACCOUNT DATA                             |                                            |                                              | NAICS Code:         |                               |             |          |               |                  |                 |
| » Account                                |                                            | Show me exact n                              | natches only:       |                               |             |          |               |                  |                 |
| » Agency Members                         | State(s): C                                | County(ies):<br>- Select<br>Delaware         | ~                   |                               |             |          |               |                  |                 |
| SUPPORT                                  | District of Columbia<br>Maryland           | Kent<br>New Castle                           | $\supset$           |                               |             |          |               |                  |                 |
| » View Support Requests                  | Virginia II<br>West Virginia               | District of Columbia<br>District of Columbia | 3                   |                               |             |          |               |                  |                 |
| » Create Support                         |                                            | Maryland                                     | ~                   |                               |             |          |               |                  |                 |
| Request                                  | Search Reset Clear                         |                                              |                     |                               |             |          |               |                  |                 |
| » Logout                                 | 92 tierns found, displaying 1 to           | 25.[First/Prev] 1, 2, 3,                     | 4 [Next/Last]       |                               |             |          |               |                  |                 |
|                                          | EIS<br>Facility \$ Site Name \$<br>Site ID | Company Name 👙                               | Operating<br>Status | Operating<br>Status ‡<br>Year | Category \$ | State 👙  | County 🌲      | Tribal<br>Name 🌻 | HAICS<br>Code ≑ |
|                                          | 2872911 Agilent<br>Technoilogies           | Na                                           | Operating           | 2008                          | HAP Major   | Delaware | New<br>Castle |                  | 339999          |
|                                          | 2487011 Agilent Techs Inc<br>Newport Site  | Na                                           | Operating           | 2008                          | Unknown     | Delaware | New<br>Castle |                  | 325             |
|                                          | 2768311 Air Liquide America<br>L P         | Na                                           | Operating           | 2008                          | HAP Major   | Delaware | New<br>Castle |                  | 32512           |

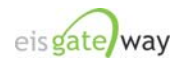

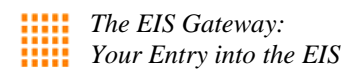

# Step 4:

At the top of the Facility Site List screen is a set of options that allow you to search for specific facility sites.

| Home » Facility Site List                                |                   |
|----------------------------------------------------------|-------------------|
| Facility Site List                                       |                   |
|                                                          | AVAILABLE ACTIONS |
|                                                          |                   |
| Match 💿 All 🔿 Any of the criteria.                       |                   |
| EIS FacilitySite IDs:                                    |                   |
| Show me exact matches only:                              |                   |
| Agency IDs (displayed IDs, alternative IDs):             |                   |
| Show me exact matches only:                              |                   |
| Name (facility site name, company name, alternate name): |                   |
| Show me exact matches only:                              |                   |
| NAICS Code:                                              |                   |
| Show me exact matches only:                              |                   |

You can search for a facility site by its EIS Facility Site ID, by the Agency ID, by the Name of the facility site, and/or by the NAICS Code.

For each search option, you can choose to have the search return only exact matches to the IDs, name, or NAICS code you enter.

You may choose to enter something in more than one field and select the Any/All buttons to return all the facility sites that meet ANY or ALL of the criteria.

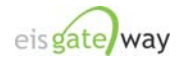

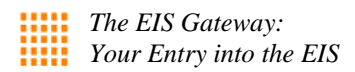

State Agency Users

## Step 1:

When a State user selects the View and Edit Data option, the Facility Site List screen will be populated with the list of facility sites for their agency. For example, for the State of North Carolina, the screen will populate with the facility sites in their State and the list of counties in their State.

| EIS Gateway                                      |                                                                                                  |                    |                     |                            |             |                   | Ja a       |                  |                  |
|--------------------------------------------------|--------------------------------------------------------------------------------------------------|--------------------|---------------------|----------------------------|-------------|-------------------|------------|------------------|------------------|
| FACILITY INVENTORY                               | Home » Facility Site List                                                                        |                    |                     |                            |             |                   |            |                  |                  |
| » View and Edit Data                             | Facility Site List                                                                               |                    |                     |                            |             |                   |            |                  |                  |
|                                                  |                                                                                                  |                    |                     |                            |             |                   | AV         | AILABLE A        | CTIONS           |
| » Add Facility                                   |                                                                                                  |                    |                     |                            |             |                   | Ad         | d Facility       | 100              |
| » View Potential                                 | Mate                                                                                             |                    | nv of the criter    | ia.                        |             |                   |            |                  |                  |
| Duplicate Facilities                             |                                                                                                  | I                  | IS FacilitySite II  | Ds:                        |             |                   |            |                  |                  |
| » Reporting Codes                                |                                                                                                  | Show me ex         | act matches or      | ily:                       |             |                   |            |                  |                  |
|                                                  | Agency II                                                                                        | Os (displayed ID   | is, alternative ID  | s):                        |             |                   |            |                  |                  |
| » FIPS State & County<br>Codes                   |                                                                                                  | Show me ex         | act matches or      | ily:                       |             |                   |            |                  |                  |
| Production of the State of the State             | Name (facility site name,                                                                        | company name       | e, alternate nam    | e):                        |             |                   |            |                  |                  |
| » Program System Codes                           |                                                                                                  | Show me ex         | act matches or      | ily:                       |             |                   |            |                  |                  |
| ACCOUNT DATA                                     |                                                                                                  |                    | NAICS Co            | de:                        |             |                   |            |                  |                  |
| » Account                                        |                                                                                                  | Show me ex         | act matches or      | ily: 🗆                     |             |                   |            |                  |                  |
| » Agency Members SUPPORT » View Support Requests | Controllest.<br>- Select -<br>Davie<br>Buncombe<br>Ashe<br>Perquimans<br>Caldwell<br>Cleveland ▼ |                    |                     |                            |             |                   |            |                  |                  |
| » Create Support<br>Request                      | Search Reset Clear                                                                               |                    |                     |                            |             |                   |            |                  |                  |
| » Logout                                         | 1,690 items found, displaying 1                                                                  | to 25.[First/Prev  | 1, 2, 3, 4, 5, 6, 3 | 7,8 [Next/Last]            |             |                   |            |                  |                  |
|                                                  | EIS<br>Facility \$ Site Name \$<br>Site ID                                                       | Company<br>Hame \$ | Operating<br>Status | Operating<br>Status Year 🗘 | Category \$ | State 💠           | County 🛊   | Tribal<br>Name 🗘 | NAICS<br>Code \$ |
|                                                  | 8282311 3m Industrial<br>Mineral Products                                                        | Na                 | Operating           | 2008                       | Unknown     | North<br>Carolina | Chatham    |                  | 327992           |
|                                                  | 6933711 A O Smith<br>Corporation                                                                 | Na                 | Operating           | 2008                       | HAP Major   | North             | Alamance   |                  | 335312           |
|                                                  | 8038911 Aallied Die Casting<br>Co Of No                                                          | Na                 | Operating           | 2008                       | HAP Major   | North<br>Carolina | Rutherford |                  | 331521           |
|                                                  | 8433811 Abb Inc                                                                                  | Na                 | Operating           | 2008                       | Unknown     | North<br>Carolina | Edgecombe  |                  | 326              |
|                                                  | 8217611 Acme Electric<br>Corporation                                                             | Na                 | Operating           | 2008                       | HAP Major   | North<br>Carolina | Robeson    |                  | 335313           |
|                                                  | 8355011 Acme Face<br>Veneer Company                                                              | Na                 | Operating           | 2008                       | HAP Major   | North<br>Carolina | Davidson   |                  | 321211           |

The first 25 facility sites will appear on the screen, and you will be able to select another page to display the next 25 facility sites.

The double arrows next to each column heading allow you to sort each column. Click on the column heading once and the list will sort in ascending order. Click the column heading a second time and the list will sort in descending order.

At the bottom of the search results is a link that allows you to export the list of facility sites in CSV format.

|                     | 7548211      | Alcatel Optical<br>Fiber Div      | Na | Operating | 2008 | Unknown   | North<br>Carolina | Catawba | 327212 |  |  |  |
|---------------------|--------------|-----------------------------------|----|-----------|------|-----------|-------------------|---------|--------|--|--|--|
|                     | 8283011      | Alcatel Optical<br>Fiber Division | Na | Operating | 2008 | HAP Major | North<br>Carolina | Catawba | 327212 |  |  |  |
| Export options: CSV |              |                                   |    |           |      |           |                   |         |        |  |  |  |
|                     | eis gate way |                                   |    |           |      |           |                   |         |        |  |  |  |

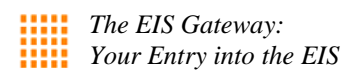

State users can narrow their search by selecting one or more counties within their State by holding down the CTRL key.

| Con<br>Nor<br>Se   | unty(ies):<br>rth Carol<br>Davie<br>Buncom!<br>Ashe<br>Perquim:<br>Caldwell<br>Clevelan<br>Wilson<br>Farch<br>Farch<br>Farch<br>Farch | ina A<br>pe<br>ans<br>d<br>teset Clear<br>pound, displaying 1 | to 25.(First/Prev | 11, 2, 3, 4, 5, 6,    | 7, 8 (Next/Last)           |             |                   |                           |               |
|--------------------|----------------------------------------------------------------------------------------------------|---------------------------------------------------------------|-------------------|-----------------------|----------------------------|-------------|-------------------|---------------------------|---------------|
| EIS<br>Fac<br>Site | ility \$<br>e ID                                                                                                    | Site Name 🔶                                                   | Company<br>Name 🗘 | Operating<br>Status 🗘 | Operating<br>Status Year 💠 | Category \$ | State 🌲           | County ≑ Tribal<br>Name ≑ | NAICS<br>Code |
| 828                | 2311                                                                                                    | 3m Industrial<br>Mineral Products                             | Na                | Operating             | 2008                       | Unknown     | North<br>Carolina | Chatham                   | 327992        |
| 693                | 3711                                                                                                    | A O Smith<br>Corporation                                      | Na                | Operating             | 2008                       | HAP Major   | North<br>Carolina | Alamance                  | 335312        |
| 803                | 8911                                                                                                    | Aallied Die Casting<br>Co Of Nc                               | Na                | Operating             | 2008                       | HAP Major   | North<br>Carolina | Rutherford                | 331521        |
| 843                | 3811                                                                                                    | Abb Inc                                                       | Na                | Operating             | 2008                       | Unknown     | North<br>Carolina | Edgecombe                 | 326           |

Please note that before you perform a new search and after you Clear a previous search, the list of facility sites for your agency will always appear on the screen.

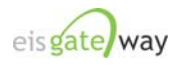

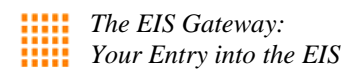

# Step 3:

At the top of the Facility Site List screen is a set of options that allow you to search for specific facility sites.

| Home » Facility Site List                                |                                   |  |  |  |  |  |
|----------------------------------------------------------|-----------------------------------|--|--|--|--|--|
| Facility Site List                                       |                                   |  |  |  |  |  |
|                                                          | AVAILABLE ACTIONS<br>Add Facility |  |  |  |  |  |
| Match 🤄 All 🔿 Any of the criteria.                       |                                   |  |  |  |  |  |
| EIS FacilitySite IDs:                                    |                                   |  |  |  |  |  |
| Show me exact matches only:                              |                                   |  |  |  |  |  |
| Agency IDs (displayed IDs, alternative IDs):             |                                   |  |  |  |  |  |
| Show me exact matches only:                              |                                   |  |  |  |  |  |
| Name (facility site name, company name, alternate name): |                                   |  |  |  |  |  |
| Show me exact matches only:                              |                                   |  |  |  |  |  |
| NAICS Code:                                              |                                   |  |  |  |  |  |
| Show me exact matches only:                              |                                   |  |  |  |  |  |

You can search for a facility site by its EIS Facility Site ID, by the Agency ID, by the Name of the facility site, and/or by the NAICS Code.

For each search option, you can choose to have the search return only exact matches to the IDs, name, or NAICS code you enter.

You may choose to enter something in more than one field and select the Any/All buttons to return all the facility sites that meet ANY or ALL of the criteria.

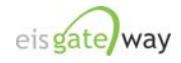

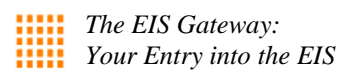

Tribal and Local Agency Users

# Step 1:

When a Tribal or Local Agency user select the View and Edit Data option, the Facility Site List screen will be populated with the list of facility sites for their agency. For example, for Clark County, Nevada, the screen would populate with the facility sites in Clark County.

| EIS Gateway             |                                                                  |                                                      |                                          | Jiz.                        |               |  |
|-------------------------|------------------------------------------------------------------|------------------------------------------------------|------------------------------------------|-----------------------------|---------------|--|
| FACILITY INVENTORY      | Home » Facility Site List                                        |                                                      |                                          |                             |               |  |
| » View and Edit Data    | Facility Site List                                               |                                                      |                                          |                             |               |  |
| » Add Facility          |                                                                  |                                                      |                                          | AVAILABLE<br>Add Facility   | ACTIONS       |  |
| » View Potential        | Match 🤶 A                                                        | II 🤇 Any of the criteria.                            |                                          |                             |               |  |
| Duplicate Facilities    |                                                                  | EIS FacilitySite IDs:                                |                                          |                             |               |  |
| » Reporting Codes       | Show                                                             | v me exact matches only:                             |                                          |                             |               |  |
| » FIPS State & County   | Agency IDs (displ                                                | ayed IDs, alternative IDs):                          |                                          |                             |               |  |
| Codes                   | Show                                                             | r me exact matches only:                             | Г                                        |                             |               |  |
| » Program System Codes  | Name (facility site name, compan<br>Show                         | y name, alternate name):<br>v me exact matches only: |                                          |                             |               |  |
| ACCOUNT DATA            |                                                                  | NAICS Code:                                          |                                          |                             |               |  |
| » Account               | Show me exact matches only:                                      |                                                      |                                          |                             |               |  |
| » Agency Members        | Search Reset Clear<br>41 items found, displaying 1 to 25.[First/ | Prev] 1, 2 [Next/Last]                               |                                          |                             |               |  |
| SUPPORT                 | EIS<br>Facility ‡ Site Name ‡ Company<br>Site In                 | Name 🔶 Operating 💠                                   | Operating<br>Status ≑ Category ≑<br>Vear | State   County  Tribal Hame | HAICS<br>Code |  |
| » View Support Requests | 6483111 Apex Regional Na                                         | Operating                                            | 2008 Unknown                             | Nevada Clark                | 562212        |  |
| » Create Support        | 6482911 Boulder City Na                                          | Operating                                            | 2008 Unknown                             | Nevada Clark                | 562212        |  |
|                         | 6482411 Bpb Gypsum<br>Blue Diamond Na                            | Operating                                            | 2008 Unknown                             | Nevada Clark                | 32742         |  |

The first 25 facility sites will appear on the screen, and you will be able to select another page to display the next 25 facility sites.

The double arrows next to each column heading allow you to sort each column. Click on the column heading once and the list will sort in ascending order. Click the column heading a second time and the list will sort in descending order.

At the bottom of the search results is a link that allows you to export the list of facility sites in CSV format.

|                  | 7548211       | Alcatel Optical<br>Fiber Div      | Na | Operating | 2008 | Unknown   | North<br>Carolina | Catawba | 327212 |
|------------------|---------------|-----------------------------------|----|-----------|------|-----------|-------------------|---------|--------|
|                  | 8283011       | Alcatel Optical<br>Fiber Division | Na | Operating | 2008 | HAP Major | North<br>Carolina | Catawba | 327212 |
| $\boldsymbol{<}$ | Export option | s: <u>CSV</u>                     |    |           |      |           |                   |         |        |

Please note that before you perform a new search and after you Clear a previous search, the list of facility sites for your agency will always appear on the screen.

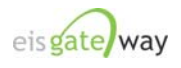

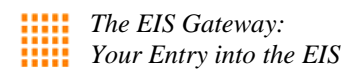

At the top of the Facility Site List screen is a set of options that allow you to search for specific facility sites.

| Home » Facility Site List                                |                                   |  |  |  |  |  |
|----------------------------------------------------------|-----------------------------------|--|--|--|--|--|
| Facility Site List                                       |                                   |  |  |  |  |  |
|                                                          | AVAILABLE ACTIONS<br>Add Facility |  |  |  |  |  |
| Match 🤄 All 🔿 Any of the criteria.                       |                                   |  |  |  |  |  |
| EIS FacilitySite IDs:                                    |                                   |  |  |  |  |  |
| Show me exact matches only:                              |                                   |  |  |  |  |  |
| Agency IDs (displayed IDs, alternative IDs):             |                                   |  |  |  |  |  |
| Show me exact matches only:                              |                                   |  |  |  |  |  |
| Name (facility site name, company name, alternate name): |                                   |  |  |  |  |  |
| Show me exact matches only:                              |                                   |  |  |  |  |  |
| NAICS Code:                                              |                                   |  |  |  |  |  |
| Show me exact matches only:                              |                                   |  |  |  |  |  |

You can search for a facility site by its EIS Facility Site ID, by the Agency ID, by the Name of the facility site, and/or by the NAICS Code.

For each search option, you can choose to have the search return only exact matches to the IDs, the name, or the NAICS code you enter.

You may choose to enter something in more than one field and select the Any/All buttons to return all the facility sites that meet ANY or ALL of the criteria.

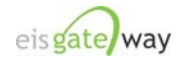